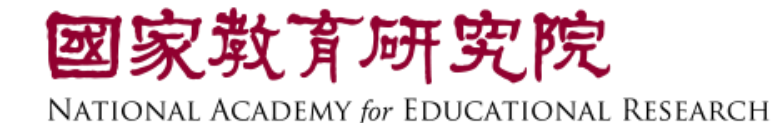

# 臺灣學生成就長期追蹤 評量計畫(TASAL) -測驗流程說明會

#### 國家教育研究院 測驗及評量研究中心

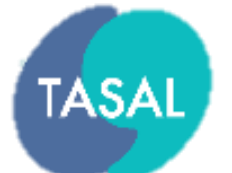

#### 臺灣學生成就長期追蹤評量計畫

Taiwan Assessment of Student Achievement Longitudinal Study

| 任宗浩                               | <b>討</b> 仮<br>(02)774 | 利蓉<br>0-7308             | 余昭青<br>(02)7740-7301                  |                                                  |
|-----------------------------------|-----------------------|--------------------------|---------------------------------------|--------------------------------------------------|
| TASAL計畫總主持人                       | TASAL計畫<br>本院測驗及評量研   | <b>共同主持人</b><br>肝究中心代理主任 | <b>本院測驗及評量研究中心秘書</b><br>TASAL測驗行政作業回覆 |                                                  |
| <b>黃曉如</b><br>(02)7740-7340       | 葉山<br>(02)774         | 亡瑀<br>0-7328             | 林佳曄<br>(02)7740-7346                  |                                                  |
| <b>TASAL專案經理</b><br>TASAL測驗行政作業回覆 | 學生名冊上傳及<br>TASAL施測系統  | b領據問題回覆<br>衍相關問題回覆       | 問卷系統問題回覆                              |                                                  |
| 廖冠惠<br>(02)7740-7318              | 林信<br>(02)774         | <b>生德</b><br>0-7302      | <b>劉映彤</b><br>(02)7740-7320           |                                                  |
| 負責新北市與桃園市                         | 負責臺北市、基隆市<br>、金門縣、宜   | 5、新竹市、連江縣<br>蘭縣、新竹縣      | 負責花蓮縣、臺東縣、苗栗縣<br>、臺中市、彰化縣             |                                                  |
| <b>許文政</b><br>(02)7740-7390       |                       |                          | 林柏<br>(02)7740-7349                   |                                                  |
| 負責澎湖縣、雲林縣、南投縣<br>、嘉義市、嘉義縣、臺南市     |                       |                          | 負責高雄市、屏東縣                             | 國家敢有研究院<br>DNAL ACADEMY for EDUCATIONAL RESEARCH |

# Top1Question 這項調查在做些什麼?

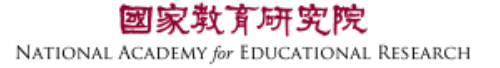

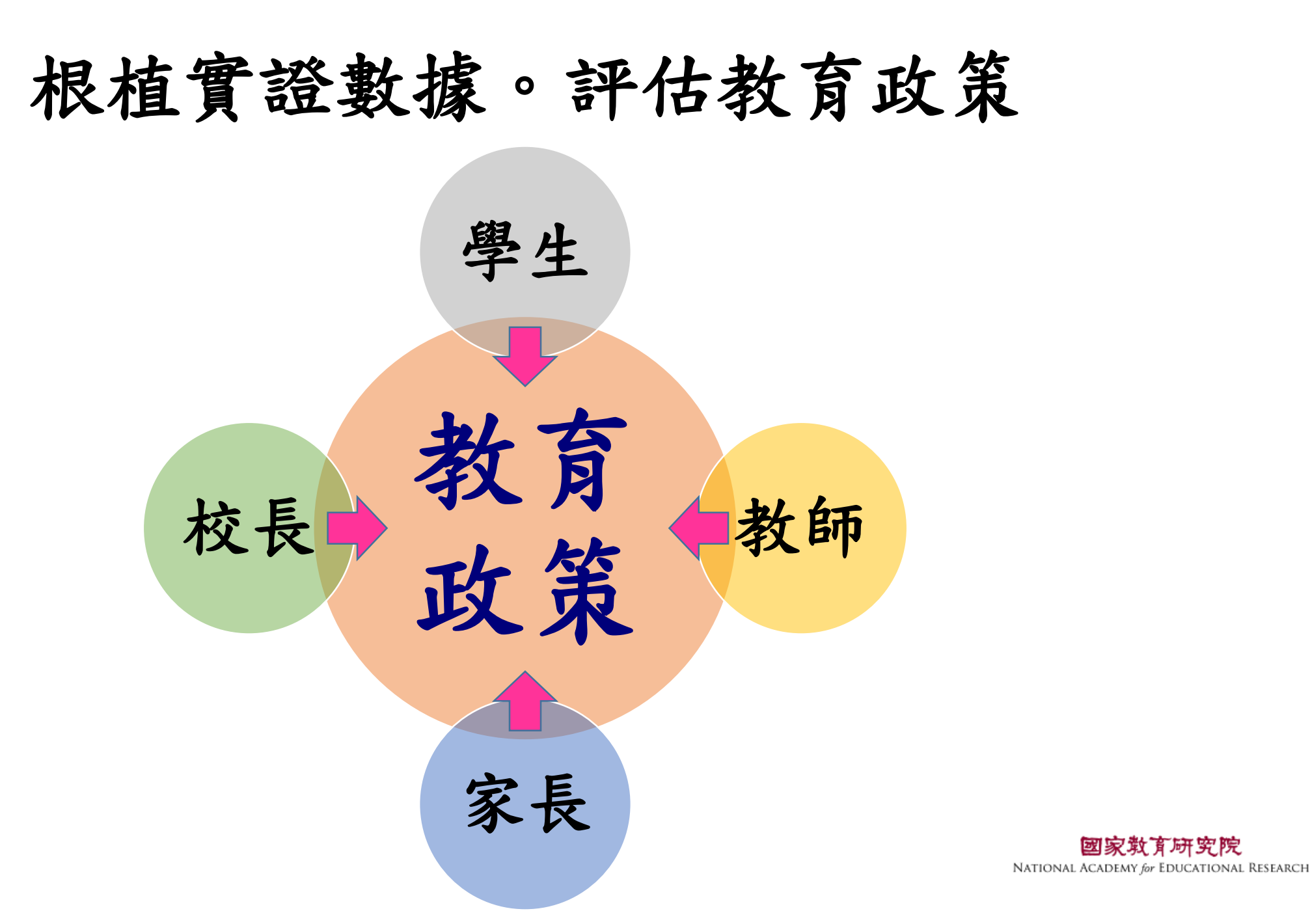

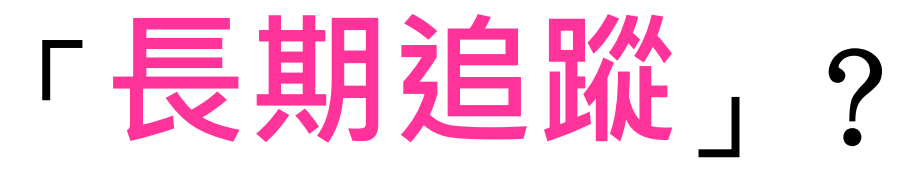

### 2003年SARS容易感染人群: 25~45歲

#### 2020年武漢肺炎容易感染人群: 40~60歲

**國家教育研究院** NATIONAL ACADEMY *for* EDUCATIONAL RESEARCH 5

# 「長期追蹤」?

#### • PISA

- 2021年評量15歲
- 2018年評量15歲
- 2015年評量15歲
- 2012年評量15歲
- 2009年評量15歲

#### • TASAL

- 2018年9月入學的7年級
  - 舊課綱最後一屆
  - ◆2019年5月
  - ◆2020年6月
  - ◆2021年5月
- 2019年9月入學的7年級
  - 新課綱第一屆
  - ◆2020年6月
    ◆2021年5月
    ◆2022年5月

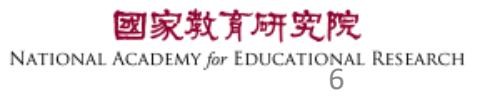

# Top 2 Question 學校會收到調查結果嗎?

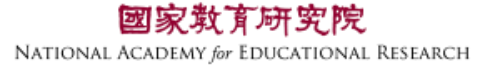

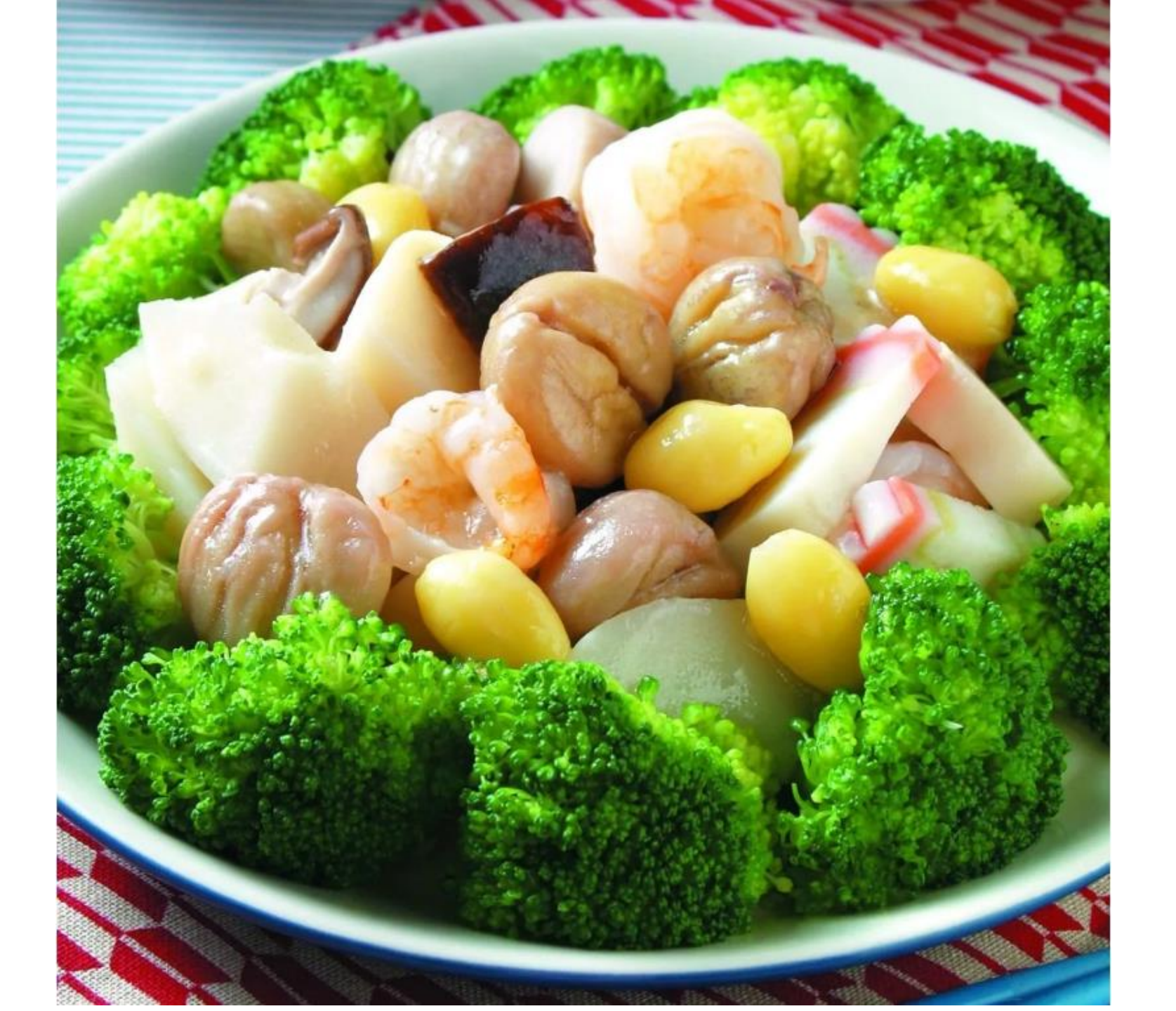

栗子燴綠竹筍

![](_page_7_Picture_2.jpeg)

# Top 3 Question 本校明年還要再施測嗎?

![](_page_8_Picture_1.jpeg)

![](_page_9_Figure_0.jpeg)

**國家教育研究院** NATIONAL ACADEMY for EDUCATIONAL RESEARCH

# 臺灣學生成就長期 追蹤評量計畫 (TASAL) —施測流程說明

![](_page_10_Picture_1.jpeg)

臺灣學生成就長期追蹤評量計畫 Taiwan Assessment of Student Achievement, ongitudinal Study 四次教育研究院 National Academy for Educational Research

## 施測流程說明手冊、摺頁

- •施測流程手冊 每校2本,封面為<u>系統帳密</u>
- 摺頁

1.家長摺頁:每人1份
(請學生轉交家長參考)
2.教師摺頁:每班6份
3.校長摺頁:每校1份

TASAL 臺灣學生成就長期追蹤評量計畫 Taiwan Assessment of Student Achievement: Longitudinal Study

用學生成就長期追加說評願計畫

我們想要更懂你

#### TASAL 2020 施測流程說明手冊 <sup>我們正在翻轉未來</sup>

臺北市 市立仁愛國中 測驗班級: 812
(學校代碼: 333501)
(學校承辦人使用)
1-1 問卷後臺帳號/密碼: SC333501/2000, (各科教師皆使用同組帳密)
1-3 校長問卷帳號/密碼: SC333501/2000, (各科教師皆使用同組帳密)
1-3 校長問卷帳號/密碼: SC333501/2000, 資訊教師使用)
2-1 試場情況紀錄帳號/密碼: SC333501/2000, (2-2 測驗系統測試用帳號: SC333501/2000, (2-2 測驗系統測試用密碼: 2000)

![](_page_11_Picture_7.jpeg)

### 調查對象及形式

#### • 採**線上調查**

- 無關成就表現及評鑑
- •調查期間:109/06/01(-)~109/06/30(\_)
- •學生作答:2考科+1問卷,擇連續3節課進行
- •教師問卷:國、英、數、自、社(史、地、公)+導師,課餘填答
- •校長問卷:空檔填寫

![](_page_12_Picture_7.jpeg)

![](_page_12_Picture_8.jpeg)

試務工作費-領據填寫

| Taiwan Assessment of Student Achievement:<br>Longitudinal Study | 資料上傳 領據系統 ~ | 線上說明會 | ~ 測驗                | 新統 問卷系統 > 月        | 釋出資料申請 ~ 聯絡我們      |
|-----------------------------------------------------------------|-------------|-------|---------------------|--------------------|--------------------|
|                                                                 | 填寫領據        |       |                     | TASAL109I          | E式測驗試務工作費          |
|                                                                 | 列印及編輯領據     |       |                     |                    | 【已填資料】需要列印領據諸點這!!! |
|                                                                 |             |       | *姓名<br>Name         |                    |                    |
|                                                                 |             |       | *身分別<br>Status      | 本國人士               |                    |
|                                                                 |             |       | *擔任職務               | ■學校聯絡人 ■資訊教師       |                    |
|                                                                 |             |       | *身分證字號<br>ID Number |                    |                    |
|                                                                 |             |       | *戶籍地址<br>Residence  | 請選取▼▼郵遞區號          |                    |
|                                                                 |             |       | Address<br>*市話      |                    |                    |
|                                                                 |             |       | Telephone Number    | ×9;0277407890#7328 |                    |
|                                                                 | 司门绞力        |       | *行動電話               |                    |                    |

![](_page_14_Picture_0.jpeg)

![](_page_14_Picture_1.jpeg)

- •學校聯絡人任務
- •資訊教師任務
- 調查品質控管

![](_page_14_Picture_5.jpeg)

![](_page_14_Picture_6.jpeg)

學校聯絡人任務

- 清點測驗資料箱
- 通知受測學生至電腦教室測驗
- •教師問卷填答及進度管控
- 寄回試務資料

![](_page_15_Picture_5.jpeg)

![](_page_15_Picture_6.jpeg)

![](_page_15_Picture_7.jpeg)

![](_page_16_Picture_0.jpeg)

ongitudinal Study

NATIONAL ACADEMY for EDUCATIONAL RESEARCH

![](_page_17_Picture_0.jpeg)

✔教師教育背景

✓教師信念

✓教師專業發展

✓對新課綱的準備程度
✓對新課綱的看法

![](_page_17_Picture_5.jpeg)

![](_page_17_Picture_6.jpeg)

✓對十二年課綱看法

✔領導風格

✔創新作為

與展望

VS

## TASAL網站 <u>https://tasal.naer.edu.tw</u>

![](_page_18_Picture_1.jpeg)

![](_page_19_Picture_0.jpeg)

先選班級(可複選),再選科目(可複選)

林佳曄小姐:02-7740-7346

![](_page_19_Picture_2.jpeg)

![](_page_20_Picture_0.jpeg)

親愛的教師你好,這份問卷的 目的是要了解你的教學狀況, 所以進行這次的調查。請依據 自己對每一題敘述的真實想 法,勾選最符合的選項。你的 作答結果絕對會被保密,請放 心作答。

- 請仔細閱讀每個題目,再從選項中選出和自己情形最接近的選項
- 在未填答完成前登出或關閉瀏覽器, 需重新作答

04. 對下列與貴校有關的事項,您會如何評述?

#### a) 教師對學校課程目標的了解

![](_page_20_Figure_6.jpeg)

#### b) 教師成功達成學校課程進度的程度

| 1. 非常高 🔵 2. 高 🔾 | 3.中〇 | 4.低〇 | 5. 非常低 〇 |
|-----------------|------|------|----------|
|-----------------|------|------|----------|

#### c) 教師對學生學習成就的期望

![](_page_20_Figure_10.jpeg)

填答流程-3

親愛的教師你好,這份問卷的 目的是要了解你的教學狀況, 所以進行這次的調查。 自己對每一題敘述的真 法,勾選最符合的選項 作答結果絕對會被保密 心作答。

- 請仔細閱讀每個題目,再從 出和自己情形最接近的選項
- 在未填答完成前登出或關閉 需重新作答

![](_page_21_Figure_4.jpeg)

登出

### 問卷後台-持續管控填答狀態-每班5份以上

● 安全 | https://tasal.naer.edu.tw C 臺灣學生成就長期追蹤評量計畫 首頁 試務資料上傳 TASAL測驗系統 領據系統~ 問卷系統 ~ 相關下載 聯絡我們 ASAI Taiwan Assessment of Student Achievement: Longitudinal Study 學生問卷 教師問卷 問卷後台(聯絡人專用) 最新消息

| 身份               |       |   |                              |            |            |        |
|------------------|-------|---|------------------------------|------------|------------|--------|
| 學校聯絡人            |       | • |                              |            |            |        |
|                  |       |   | 後台管理系統                       | ≡          |            |        |
| טעב איזי         |       |   | ##E 모딩                       |            |            |        |
| ▲ 請輸入帳號          |       |   | <sup>述 ₽</sup><br>③ 教師問卷作答狀態 |            | ■ 教師問卷作答狀態 |        |
| 密碼               |       |   | <ul> <li>學生問卷作答狀態</li> </ul> |            | 學校代碼       | 學校名稱   |
| ● 請輸入密碼          |       |   |                              | <b>4</b> 1 | 413508     | 市立天母國中 |
|                  |       |   |                              |            | 413508     | 市立天母國中 |
| 驗證碼              | . 01- |   |                              |            | 413508     | 市立天母國中 |
| <b>4、</b> 請輸入驗證碼 | praje |   |                              |            | 413508     | 市立天母國中 |
|                  | 更新驗證碼 |   |                              |            | 413508     | 市立天母國中 |
|                  |       |   |                              |            | 413508     | 市立天母國中 |
|                  |       |   |                              |            |            |        |

未作答 NATIONAL ACADEMY for EDUCATIONAL RESEARCH

作答狀態

已作答

已作答

已作答

未作答

未作答

詽級

803

803

803

803

803

803

任教科目

國文

英文

數學

社會

自然

導師

○ 市立天母國中

![](_page_23_Picture_0.jpeg)

![](_page_23_Picture_1.jpeg)

#### •學校聯絡人任務

•資訊教師任務

![](_page_23_Picture_4.jpeg)

![](_page_23_Picture_5.jpeg)

![](_page_23_Picture_6.jpeg)

![](_page_24_Picture_0.jpeg)

臺灣學生成就長期追蹤評量計畫 Taiwan Assessment of Student Achievement. Longitudinal Study

5/4前

5/4前

![](_page_24_Picture_2.jpeg)

- 測驗設備確認(硬、軟體)
- 平台登錄測試及回報
- •提醒學生攜帶紙筆

- ✓ 測驗前一周
- 擔任主試人員、填答「試場情況紀錄表」 🖌 測驗當日

![](_page_24_Picture_8.jpeg)

## 擔任主試人員

#### 【參閱手冊1-14至1-15】

特殊情況 1.提早作答完畢,請學生<mark>關螢幕自習。</mark> 2.為了讓學生擁有充足時間作答,請學 生不可提前作答下一科。

施測前10分鐘,須完成的試場布置有哪些?(複選)

①確認網路順暢

②每位學生桌面擺置1副耳機

- ③每位學生桌面擺置1張帳號密碼卡
- ④開啟瀏覽器並**連結至「測驗系統」**
- 施測開始3步驟

步驟1. 依座號入座、檢查帳密卡是否正確

步驟2. 宣讀指導語

步驟3. 指導學生登入、耳機測試

![](_page_25_Picture_12.jpeg)

### 試場情況紀錄-依監考過程填寫,每班共3份

網址 https://tasalsurvey.naer.edu.tw/reply/login

![](_page_26_Picture_2.jpeg)

先選班級,再選節次

#### 試場情況紀錄

- 登入帳密,請參閱【施測流程說明手 冊封面】
- 若有系統填答問題請洽: 張宛婷小姐:02-7740-7316

![](_page_26_Picture_7.jpeg)

![](_page_27_Picture_0.jpeg)

#### Q1學生若提早作答完某科試題,能否提早作答下一科?

#### ①可以,能及早完成最好 ②不可以,每考科請於預設節次進行

#### Q2 如遇受測學生遲到1節課或2節課,是否仍需要作答?

①需要,請該生應測該節考科,並註記於「試場情況紀錄」 ②不需要,請她看書休息

![](_page_27_Picture_5.jpeg)

![](_page_28_Picture_0.jpeg)

臺灣學生成就長期追蹤評量計畫 Taiwan Assessment of Student Achievement. Longitudinal Study

#### 調查品質控管

## 感謝在第一線辛勞師長協助 陪我們更了解孩子,一同檢視當前教 育政策~

![](_page_28_Picture_4.jpeg)

# 臺灣學生成就長期 追蹤評量計畫 (TASAL) —TASAL測驗系統

![](_page_29_Picture_1.jpeg)

臺灣學生成就長期追蹤評量計畫 Taiwan Assessment of Student Achievement ongitudinal Study NATIONAL ACADEMY for EDUCATIONAL RESEARCH

![](_page_30_Picture_0.jpeg)

# https://tasal.naer.edu.tw/

**國家教育研究院** National Academy for Educational Research 31

#### 登入測驗系統(學生版)

![](_page_31_Figure_1.jpeg)

#### 資訊教師登入測驗系統&快問快答登入方式

![](_page_32_Figure_1.jpeg)

NATIONAL ACADEMY for EDUCATIONAL RESEARCH

![](_page_33_Figure_1.jpeg)

![](_page_34_Picture_0.jpeg)

![](_page_34_Figure_1.jpeg)

![](_page_34_Figure_2.jpeg)

![](_page_34_Picture_3.jpeg)

![](_page_35_Picture_0.jpeg)

OASL-TASA OASL Service Branch

進行測驗

測驗歷史記錄 填寫問卷

考科1-英文

同學好:

本次作答時間為40分鐘,你的回答對於國家政策推動有重要影響,請務必認真作答。

以下注意事項:

1.測驗過程千萬不能接網頁瀏覽器「上一頁」、「下一頁」、「重新整理」,如果你不小心按到,可能會導致你辛苦填寫的答案消失,必須再作答一次喔!
 2.題目的數量不多,時間也非常充裕,請同學遇到不會的題目別輕易跳過,因為當你點了下一題,就無法再回到上一題繼續作答。
 3.有些題目只問1個問題,有些題目可能有4至16個問題。回答問題的方式可能是單選、複選、簡答、或繪圖。
 4.請將耳機插進電腦,戴上耳機,並點選下方播放按鈕聽聲音,試著將電腦音量調整到適當大小。
 調整音量或作答過程中若有問題請舉手向監考老師報告,接著請按「開始測驗」。

► 0:00 / 0:27 ····· ◆ :

測驗時間: 40 分鐘

按下按鈕以開始施測

![](_page_35_Picture_12.jpeg)

![](_page_35_Picture_13.jpeg)

|      | S Online Asse $\leftarrow \rightarrow \mathbf{C}$ | ssment for | Science<br>oasl-ta | × (ð<br>sa.herol          | )TASAL線上<br>kuapp.com/ | 說明<br><sup>∕</sup> asse |
|------|---------------------------------------------------|------------|--------------------|---------------------------|------------------------|-------------------------|
|      |                                                   |            | OAS<br>OAS         | SL-TASA<br>L Service Brar | ich                    | 進                       |
|      |                                                   |            | <u></u><br>言       | 算機試題                      | 請閱讀「一二三                | E木頭鳥                    |
| 測驗過程 | 中切勿黑                                              | 占選上-       | -頁及                | 重新                        | 整理                     |                         |

![](_page_36_Picture_1.jpeg)

![](_page_37_Picture_0.jpeg)

![](_page_37_Figure_1.jpeg)

![](_page_37_Picture_2.jpeg)

![](_page_37_Picture_3.jpeg)

![](_page_38_Figure_0.jpeg)

\*某些題型會提供計算機,某些則無 學生不能自行使用電腦內建計算機計算

![](_page_38_Picture_2.jpeg)

| ? | 問題 1.<br>根據本文敘述,在哪個時間、地點比較容易看到黑冠麻聲? |
|---|-------------------------------------|
|   | ● 清晨溼地                              |
|   | ● 午間河岸                              |
|   | ● 傍晚草地                              |
|   | ● 夜晚高山                              |
|   |                                     |
|   | 每做答完一題記得點選「顯示下一子題」                  |
| C |                                     |

顯示下一子題

![](_page_39_Picture_1.jpeg)

| ? | 問題 1.<br>15+(12x8)-27=? |      |      |
|---|-------------------------|------|------|
|   | 0 48                    |      |      |
|   | 0 161                   |      |      |
|   | 0 189                   |      |      |
|   | 0 84                    |      |      |
|   |                         | <br> | <br> |

![](_page_40_Picture_1.jpeg)

![](_page_40_Picture_2.jpeg)

#### 放大或縮小字體

方法一:於瀏覽器工具 列縮放比例

方法二:按住「Ctrl」鍵+ 滾動滑鼠滾輪

![](_page_41_Picture_3.jpeg)

國家教育研究院 NATIONAL ACADEMY for EDUCATIONAL RESEARCH

![](_page_42_Figure_0.jpeg)

F**究院** CATIONAL RESEARCH

![](_page_43_Picture_0.jpeg)

![](_page_43_Figure_1.jpeg)

**國家救育研究院** NATIONAL ACADEMY for EDUCATIONAL RESEARCH 44

![](_page_44_Picture_0.jpeg)

![](_page_44_Picture_1.jpeg)

![](_page_44_Picture_2.jpeg)

#### The OASL

● 首頁

#### Q 學術資源

TPACK-P (SSCI)

MASIA (SSCI)

#### ☑ 近期活動

💿 國際大型教育調查研究論壇

◎ 測驗方法與資料分析國際研討會

Find Us

國家教育研究院 為您服務是我們的榮幸。ACADEMY for EDUCATIONAL RESEARCH 和我們的得路級。動始的

![](_page_45_Picture_0.jpeg)

![](_page_45_Picture_1.jpeg)

| 考科1_國文A                                  |
|------------------------------------------|
| Test Admin                               |
| Attendable date: 2018-05-14 ~ 2018-08-30 |
| ④ 測驗時間: 40 分鐘                            |
| Attendance: 1                            |
|                                          |
| BTU ALLOTING                             |
|                                          |

| 参科2_社會B<br>Test Admin | 第二節課選考科2              |
|-----------------------|-----------------------|
| Attendable date: 20   | 18-05-14 ~ 2018-09-04 |
| ② 測驗時間: 40 分鐘         |                       |
|                       |                       |

![](_page_45_Picture_4.jpeg)

![](_page_46_Picture_0.jpeg)

![](_page_46_Picture_1.jpeg)

![](_page_46_Picture_2.jpeg)

#### The OASL

#### Q 學術資源

TPACK-P (SSCI)

MASIA (SSCI)

#### ☑ 近期活動

◎ 國際大型教育調查研究論壇

◎ 測驗方法與資料分析國際研討會

Find Us

#### **國家教育研究院** 為您服務是我們的榮幸。ACADEMY for EDUCATIONAL RESEARCH 新時期取得路然。對從的

◎ 首頁

![](_page_47_Picture_0.jpeg)

![](_page_47_Picture_1.jpeg)

![](_page_47_Figure_2.jpeg)

![](_page_47_Picture_3.jpeg)

![](_page_48_Picture_0.jpeg)

![](_page_48_Picture_1.jpeg)

| <b>填答說明:</b>                                                                                                    | 作答迪度<br>17%                                                                                                    | 登出    |
|----------------------------------------------------------------------------------------------------|----------------------------------------------------------------------------------------------------|-------|
| 親愛的同學您好,這份問卷目的是要瞭解您的情況,沒有正確答案或錯誤答案之分,請依據您的真實狀況填答,所有作答結果僅供研究之用,不會透露您的身份,請放心填寫。 <ul> <li>請仔細閱讀每個題目,再從選項中選出和自己情形最接近的選項。</li> <li>作答完單後將無法再重新作答</li> </ul> | 2/3         2.想一想,關於最近你的數學課中,下列敍述有多常發生?(每一項請只勾選一個答案)         ④. 老師所提問的內容,讓我們對問題有所反思。         ④. 奧里如此或要乎每是如此        ④. 展常         ● 希望       ● 有時候         ● 化来沒有或很少         ● 名師藝求我們自己決定解答複雜問題的步驟。         ● 建里如此或要乎每是如此        ● 展常         ● 我常       ● 有時候         ● 化来沒有或很少         ● 名師藝求我們自己決定解答複雜問題的步驟。         ● 建築加出或要乎增是如此        ● 展常         ● 和時候       ● 從宋沒有或很少 |       |
|                                                                                                    | 〈上一頁                                                                                                    | 下一頁 > |

**育研究院** INATIONAL ACADEMY *jor* EDUCATIONAL RESEARCH 49

![](_page_49_Picture_0.jpeg)

![](_page_49_Picture_1.jpeg)

![](_page_49_Picture_2.jpeg)

#### 特殊狀況解決方式

#### •請參考手冊Q4~Q10

系统纲页操作说明

系统纲页操作税明

#### 目錄

| TASAL 集上到驗半台2-1                 |   |
|---------------------------------|---|
| Q1. 學生如何登入帳號、密碼?2-1             |   |
| Q2. 如何開始測驗?                     |   |
| Q3. 测验完成後登出方式?2-5               |   |
| Q4. 答题時應注意的事項?2-5               | ] |
| Q5. 學生無法登入時,該如何處理?2-6           |   |
| Q6. 登入後發生網頁錯誤無法進行測驗,該如何處理?      |   |
| Q7. 作答到一半因故中斷,該如何處理?2-6         |   |
| Q8. 若遇題本跳沒有從第一個題組開始情況,該如何處理?2-7 |   |
| Q9. 試題之動畫、圖片、綱頁若呈現黑屏,應如何處理?2-7  |   |
| Q10.耳機沒有聲音,該如何處理?2-7            |   |
| Q11.如何在 CHROME 中清除 COOKIE ?     |   |
| Q12.如何查看 CHROME 版本並更新2-9        |   |
| Q13.如何關閉 CHROME 的自動翻譯功能         |   |
| Q14.學生如何進入問卷填寫平台?               |   |
| Q15.如何放大或缩小字體?                  |   |

![](_page_50_Picture_6.jpeg)

## 資訊教師事前工作說明

![](_page_51_Picture_1.jpeg)

![](_page_51_Picture_2.jpeg)

### 環境測試<sub>(手冊1-14頁</sub>)

硬體 1.數量:學生人數+2台

2. 電腦須能上網、具備耳機孔、音效輸出

軟體 注意!!部分學校電腦裝有還原卡,請先解除再進行以下設定!!

1.安裝Google Chrome瀏覽器〈更新至最新版〉
 2.關閉Chrome預設執行「網頁翻譯成中文」功能
 3.允許以下這些網域

https://oasl-tasa.herokuapp.com/zh-tw

https://tarc.naer.edu.tw

120.127.233.216

[\*.]naer.edu.tw

#### 4.確認30部電腦同步播放同支YouTube影片無虞

![](_page_53_Picture_1.jpeg)

![](_page_53_Picture_2.jpeg)

**國家教育研究院** National Academy *for* Educational Research 54

## Chrome中清除cookie

![](_page_54_Picture_1.jpeg)

![](_page_54_Picture_2.jpeg)

## 1.Chrome中清除cookie

|                                                      |                      | ਪ                    | No ada | - (                         |
|------------------------------------------------------|----------------------|----------------------|--------|-----------------------------|
|                                                      | 新増分頁<br>新増視窗<br>新増無痕 | (T)<br>(N)<br>式視窗(I) | Ctrl+  | Ctrl+T<br>Ctrl+N<br>Shift+N |
| 記錄(H) Ctrl+H                                         | 記錄(H)                |                      |        |                             |
| 最近關閉的分頁 Ctrl+Shift+T                                 | 下載(D)<br>書籖(B)       |                      |        | Ctrl+J                      |
| <ul> <li>DESKTOP-35C4PEC</li> <li>YouTube</li> </ul> | 縮放                   | -                    | 100% + | 23                          |
|                                                      | 列印(P)<br>投放(C)       | 12<br>23             |        | Ctrl+P                      |
|                                                      | 尋找(F)<br>更多工具        | (L)                  |        | Ctrl+F                      |
|                                                      | 編輯                   | 剪下(T)                | 複製(C)  | 貼上(P                        |
|                                                      | 設定(S)<br>說明(E)       |                      |        |                             |
|                                                      | 結束(X)                |                      | Ctrl+  | Shift+Q                     |

![](_page_55_Picture_2.jpeg)

**國家教育研究院** NATIONAL ACADEMY for EDUCATIONAL RESEARCH

### 1.Chrome中清除cookie

![](_page_56_Figure_1.jpeg)

![](_page_56_Picture_2.jpeg)

![](_page_56_Picture_3.jpeg)

### 1.Chrome中清除cookie

![](_page_57_Picture_1.jpeg)

![](_page_57_Picture_2.jpeg)

![](_page_57_Picture_3.jpeg)

### Chrome版本更新至最新

![](_page_58_Picture_1.jpeg)

![](_page_58_Picture_2.jpeg)

# 2. Chrome版本並更新

|                     |             |                         | 1           | C 🙆 👘  |         |  |
|---------------------|-------------|-------------------------|-------------|--------|---------|--|
|                     |             | 新增分員                    | I(T)        |        | Ctrl+T  |  |
|                     |             | 新増視窗                    | 5(N)        |        | Ctrl+N  |  |
|                     |             | 新増無猳                    | [式視窗(I)     | Ctrl+  | Shift+N |  |
|                     |             | 記錄(H)<br>下載(D)<br>書籖(B) |             |        | Ctrl+J  |  |
|                     |             | 縮放                      | <del></del> | 100% + | 53      |  |
|                     |             | 列印(P)<br>投放(C).         | 15<br>19    |        | Ctrl+P  |  |
|                     |             | 尋找(F)<br>更多工具           | L(L)        |        | Ctrl+F  |  |
|                     |             | 編輯                      | 剪下(T)       | 複製(C)  | 貼上(P)   |  |
|                     |             | 設定(S)                   |             |        |         |  |
| 關於 Google Chrome(G) |             | (説明(E)                  | >           |        |         |  |
| 說明中心(E)<br>回報問題(R)  | Alt+Shift+I | 結束(X)                   |             | Ctrl+  | Shift+Q |  |
|                     |             |                         |             |        |         |  |

![](_page_59_Picture_2.jpeg)

**國家教育研究院** NATIONAL ACADEMY for EDUCATIONAL RESEARCH

# 2. Chrome版本並更新

| 9        | Google Chrome                                                            |      |
|----------|--------------------------------------------------------------------------|------|
| <b>⊘</b> | 即將更新為最新版本!重新啟動 Google Chrome 即可完成更新程序。<br>版本 73.0.3683.86 (正式版本) (64 位元) | 重新啟動 |
| 前往       | Chrome 說明頁面                                                              | Z    |

#### Q:部分學校電腦設備無法更新到最新版本(版本80)該怎麼辦? A:只要能順利運作本院提供的測試題即可

![](_page_60_Picture_3.jpeg)

![](_page_60_Picture_4.jpeg)

### 關閉Chrome的自動翻譯功能

![](_page_61_Picture_1.jpeg)

![](_page_61_Picture_2.jpeg)

## 3.關閉Chrome的自動翻譯功能

|        |          | ☆ 🧐 📖    |         |
|--------|----------|----------|---------|
| 新增分算   | €(T)     |          | Ctrl+T  |
| 新増視函   | ≣(N)     |          | Ctrl+N  |
| 新増無郷   | 頁式視窗(I)  | Ctrl+    | Shift+N |
| 記錄(H)  |          |          | •       |
| 下載(D)  |          |          | Ctrl+J  |
| 書籤(B)  |          |          | •       |
| 縮放     | 1        | - 100% + | 53      |
| 列印(P). |          |          | Ctrl+P  |
| 投放(C). |          |          |         |
| 尋找(F)  | (<br>55) |          | Ctrl+F  |
| 更多工具   | €(L)     |          | •       |
| お屋車臣   | 剪下(T)    | 複製(C)    | 貼上(P)   |
| 設定(S)  |          |          |         |
| 說明(E)  |          |          | •       |
| 結束(X)  |          | Ctrl+    | Shift+Q |

![](_page_62_Picture_2.jpeg)

![](_page_62_Picture_3.jpeg)

## 3.關閉Chrome的自動翻譯功能

![](_page_63_Picture_1.jpeg)

![](_page_63_Picture_2.jpeg)

![](_page_63_Picture_3.jpeg)

### 3.關閉Chrome的自動翻譯功能

![](_page_64_Figure_1.jpeg)

![](_page_64_Picture_2.jpeg)

![](_page_64_Picture_3.jpeg)

### 3. 關閉 Chrome 的自動翻譯功能

| 语言                                    |   |
|---------------------------------------|---|
| 中文(繁體)                                |   |
| 根據你的偏好設定排列語言順序                        |   |
| 中文(繁體)                                |   |
| Google Chrome 的介面文字已設為這種語言            | • |
| 中文                                    | 1 |
| 英文(美國)                                | : |
| 英文                                    | : |
| 新增語言                                  |   |
| 间問是否將網頁翻譯成你慣用的語言                      |   |
| · · · · · · · · · · · · · · · · · · · | ~ |

臺灣學生成就長期追蹤評量計畫 Taiwan Assessment of Student Achievement: Longitudinal Study **國家教育研究院** THE MARKER AND ALL RESEARCH

![](_page_66_Picture_0.jpeg)

![](_page_66_Picture_1.jpeg)

![](_page_66_Picture_2.jpeg)